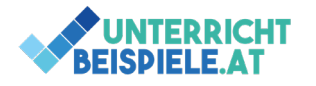

## So bearbeitest du eine Word-Datei auf dem Smartphone

Diese Arbeitsschritte sind für eingeschränkte Dokumente (z. B. gesperrte Formulare in Word oder einfache Änderungen wie z. B. ein Tippfehler ausbessern gedacht. Die Bearbeitung von Dokumenten über mobile Apps ist immer mit Vorsicht zu genießen, da die mobilen Apps von Office365 eingeschränkte Funktionen nur bieten und nicht den vollen Umfang von der Desktop-Version anbieten. Dies ist kein Fehler, sollen doch die mobilen Apps einfache Bearbeitung von Dokumenten einfach nur ermöglichen.

## Checkliste

- ✓ Öffne deine Datei aus einem OneDrive Ordner
- ✓ Bearbeite deine Datei und speichere diese auf dem SharePoint (OneDrive oder ein freigegebener Speicherplatz über eine Teams-Gruppe)

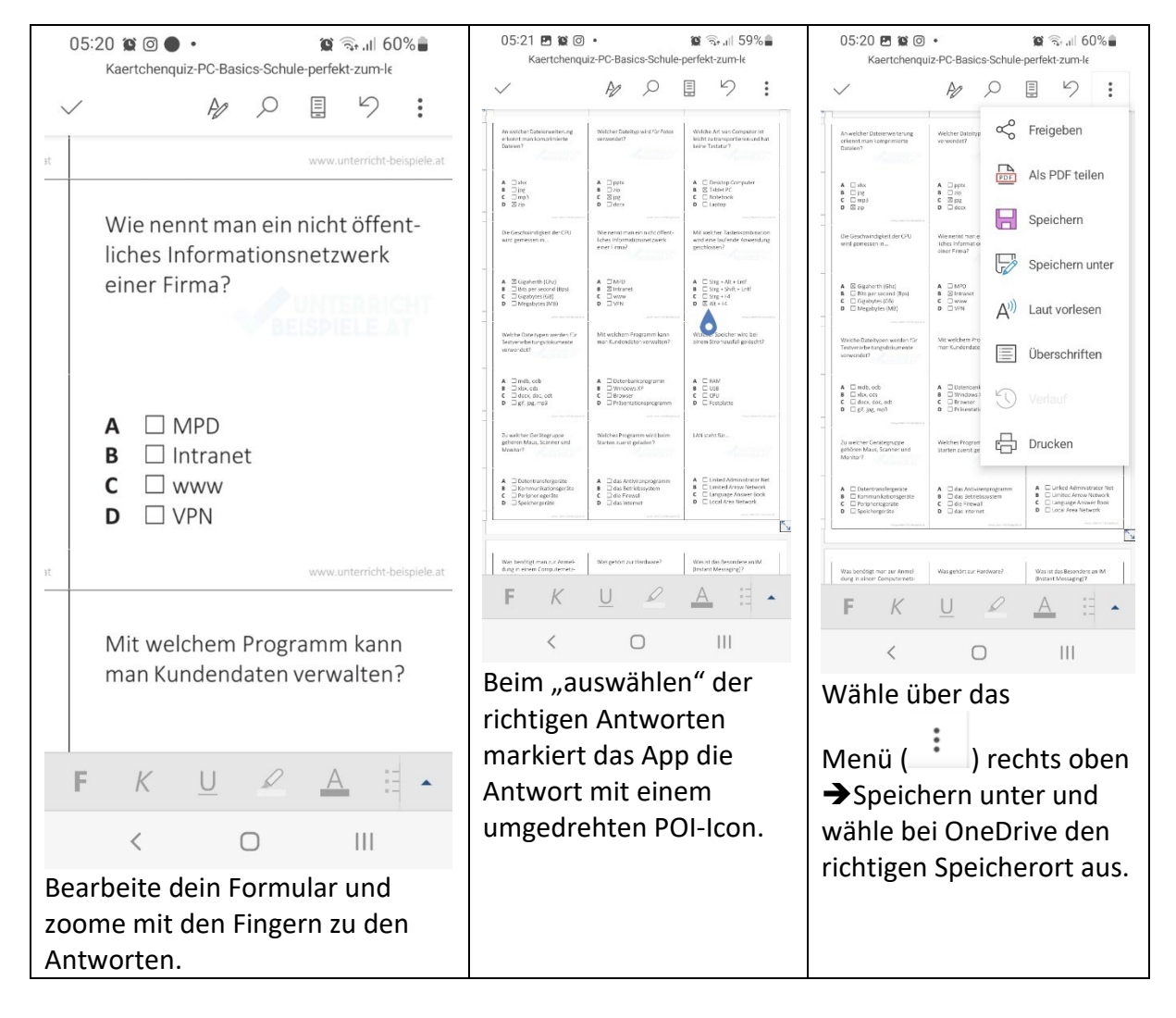

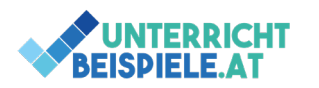

## Schülerversion | www.unterricht-beispiele.at

Ausfüllen von Multiple Choice Tests über das Smartphone | OneDrive am Handy

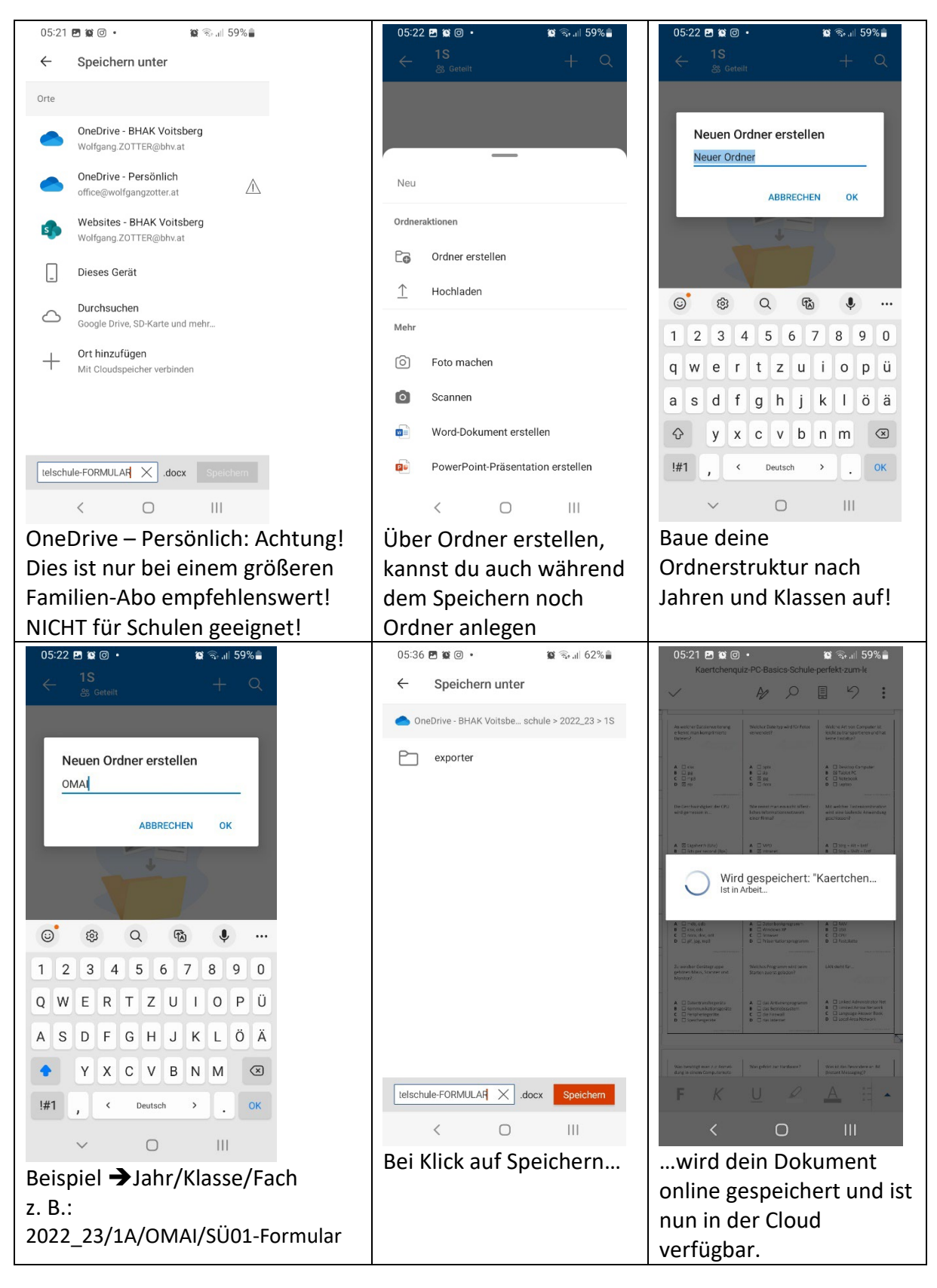

## Viel Erfolg beim Arbeiten am Smartphone und PC!

2 von 2 | Informatik-Unterricht | PC-Arbeit am Smartphone erfolgreich arbeiten | Computer | HAK, HLW, Gymnasium, Mittelschule: Bestes Beispiel für Schule